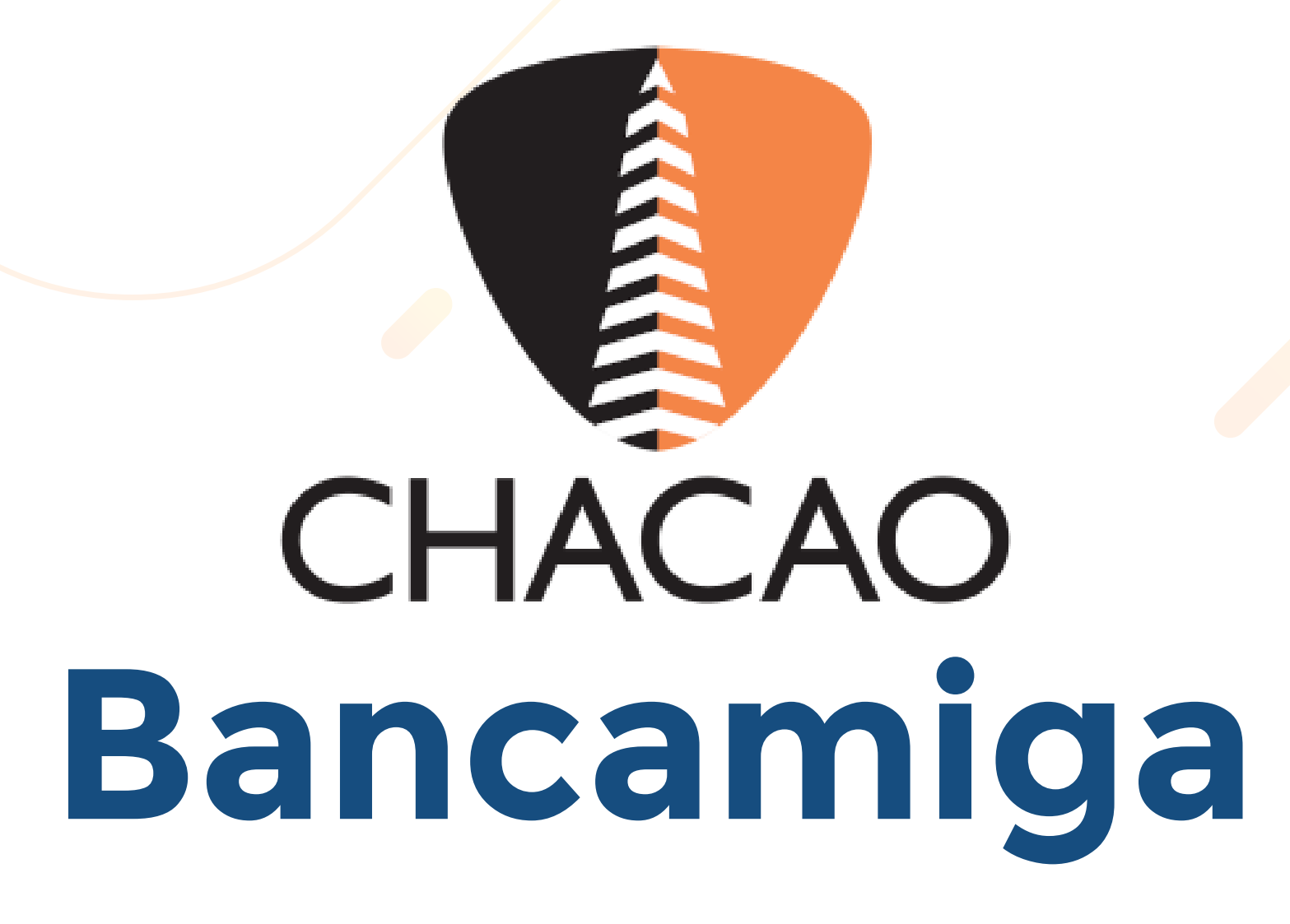

| COMPRAEN<br>UNEA         | Banco Universal                                                                                                    | ADE INNOVA- |
|--------------------------|----------------------------------------------------------------------------------------------------|-------------|
|                          | i Protégete del fraude<br>Recuerda verificar que el URL O sea el correcto https://online.bancamiga.com/?p=1                                                     |             |
| - CENER<br>/ EIII - CION | Tipo de Documento Número de Documento                                                                                                    |             |
| INNO                     | Nombre de Usuario Ingrese su contraseña                                                                                                    |             |
| PACO SIN<br>PACO SIN     | La Registro ✓ Ingresar                                                                                                    | The for     |
| con                      | ■ Desbloqueo de usuario 🛔 Olvido de Usuario 🍳 Olvido de Contraseña<br>Bancamiga Banco Universal - RIE: J.31628759.9 Convright © 2018. Todos los derechos reserv | adas        |

Ingresar a Bancamiga y completar las casillas con los datos correspondientes: Tipo de Documento, Número de Documento, Nombre de Usuario y Clave.

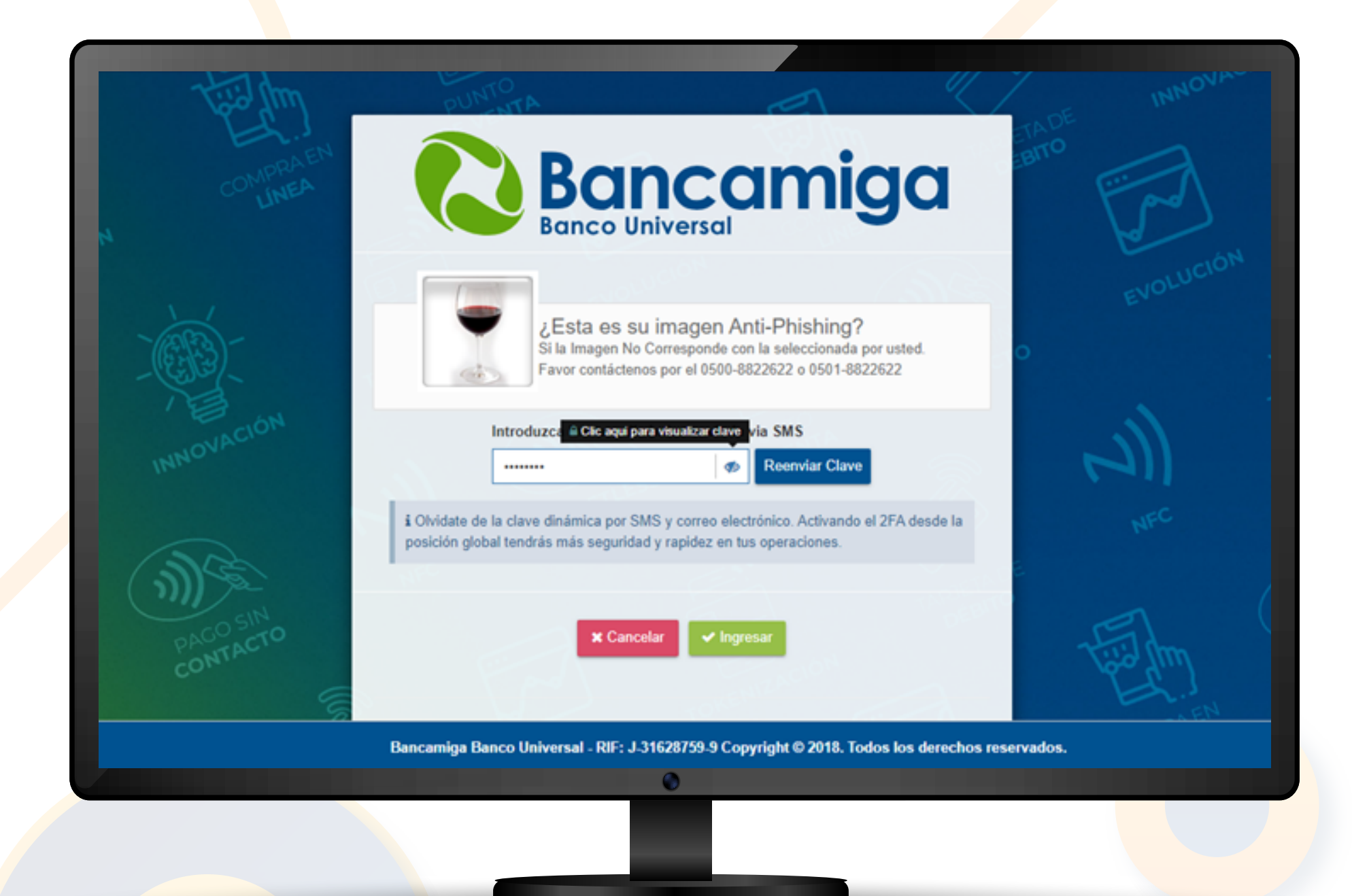

Al seleccionar el botón "Enviar Clave". Recibirás una clave temporal por mensaje de texto, la cual deberás ingresar en la casilla en blanco. Luego, haz clic en el botón "Ingresar".

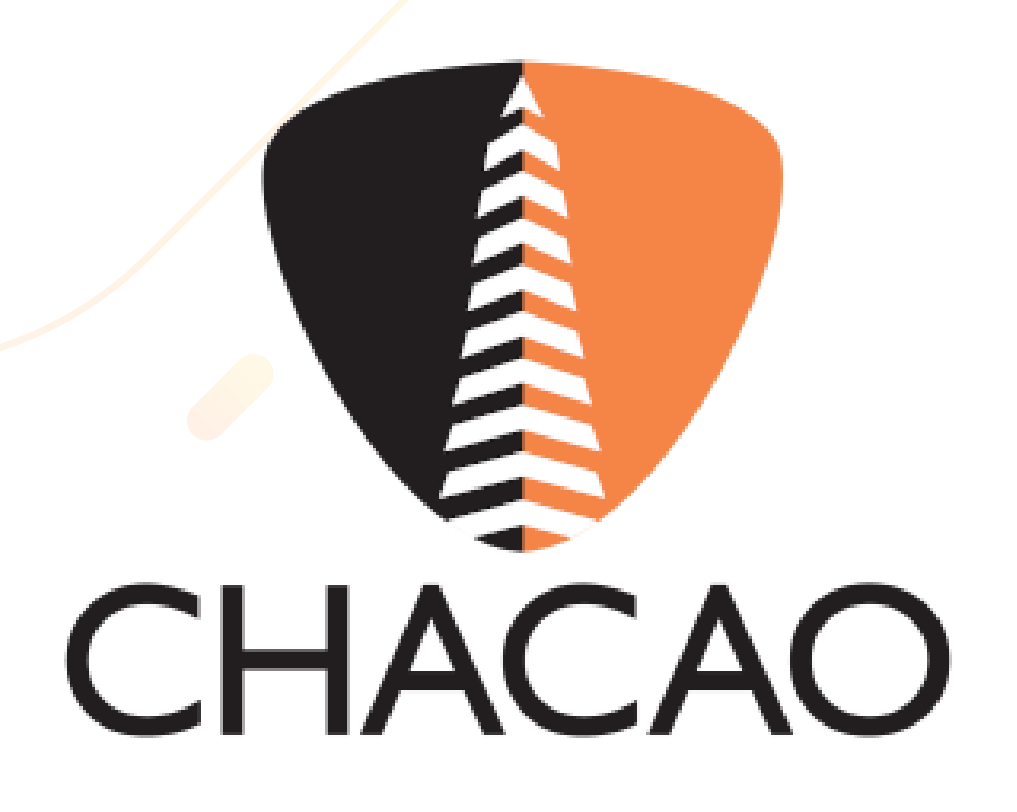

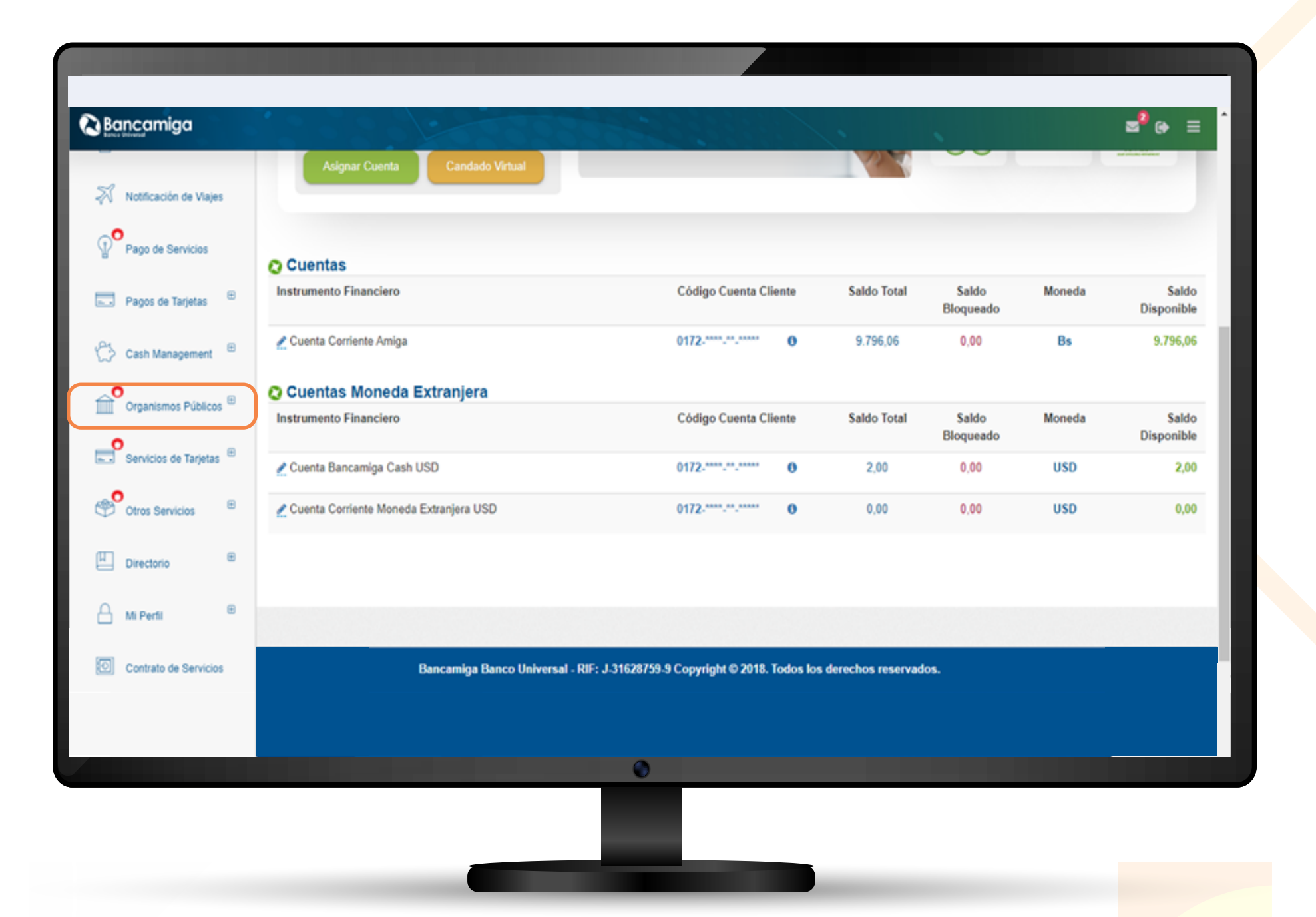

## En el menú de la columna derecha, deberá marcar la opción "Organismos Públicos".

|                            | Asignar Cuenta Candado Virtual           |                                             | 124               |                    |        |                |
|----------------------------|------------------------------------------|---------------------------------------------|-------------------|--------------------|--------|----------------|
| Notificación de Viajes     |                                          |                                             |                   |                    |        |                |
| Pago de Servicios          | O Cuentas                                |                                             |                   |                    |        |                |
| 🔜 Pagos de Tarjetas 😐      | Instrumento Financiero                   | Código Cuenta Cliente                       | Saldo Total       | Saldo<br>Bloqueado | Moneda | Sal<br>Disponi |
| 🖒 Cash Management 🗎        | 🖍 Cuenta Corriente Amiga                 | 0172 0                                      | 9.796,06          | 0,00               | Bs     | 9.796          |
| _ <b>0</b>                 | 😋 Cuentas Moneda Extranjera              |                                             |                   |                    |        |                |
| Organismos Publicos        | Instrumento Financiero                   | Código Cuenta Cliente                       | Saldo Total       | Saldo<br>Bloqueado | Moneda | Sal<br>Disponi |
| ALCALDIAS<br>SENIAI        | 👷 Cuenta Bancamiga Cash USD              | 0172-****.***                               | 2,00              | 0,00               | USD    | 2              |
| SUNAGRO<br>BILLETERA MÓVIL | 🗶 Cuenta Corriente Moneda Extranjera USD | 0172-***-***                                | 0,00              | 0,00               | USD    | 0              |
| SAREN                      |                                          |                                             |                   |                    |        |                |
|                            |                                          |                                             |                   |                    |        |                |
|                            | Bancamiga Banco Universal - Ril          | F: J-31628759-9 Copyright © 2018. Todos los | derechos reservad | 05.                |        |                |
|                            |                                          |                                             |                   |                    |        |                |
|                            |                                          | 0                                           |                   |                    |        |                |

## Se desplegará un menú de opciones y deberá elegir "Alcaldías".

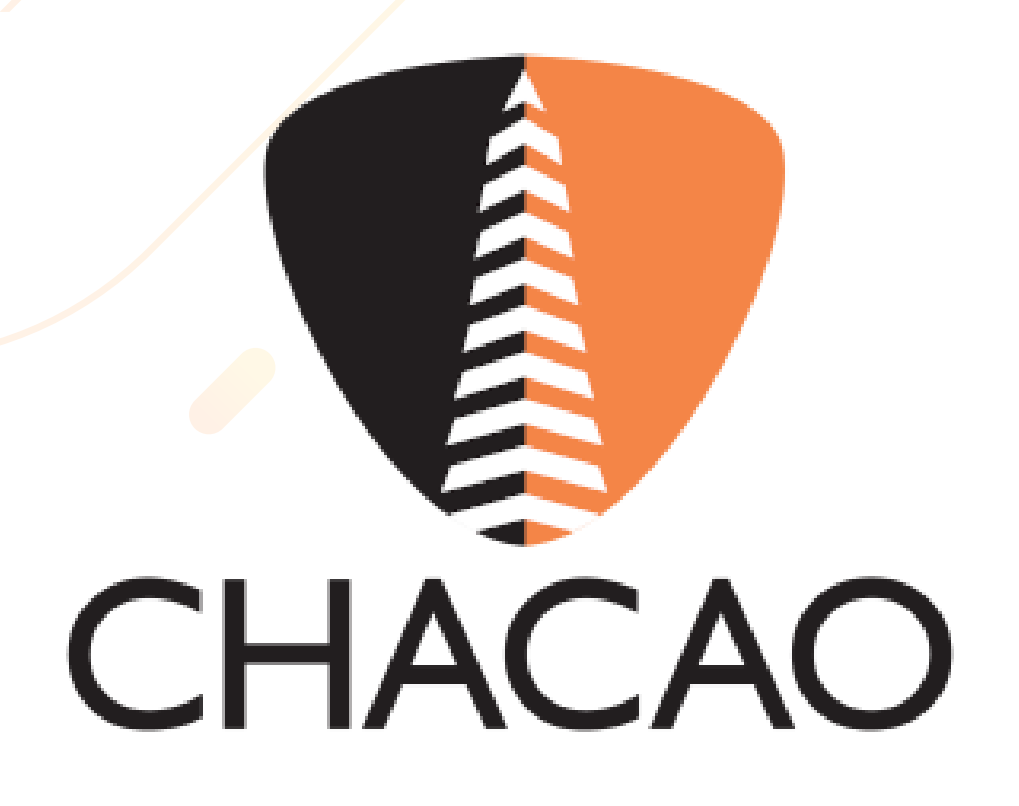

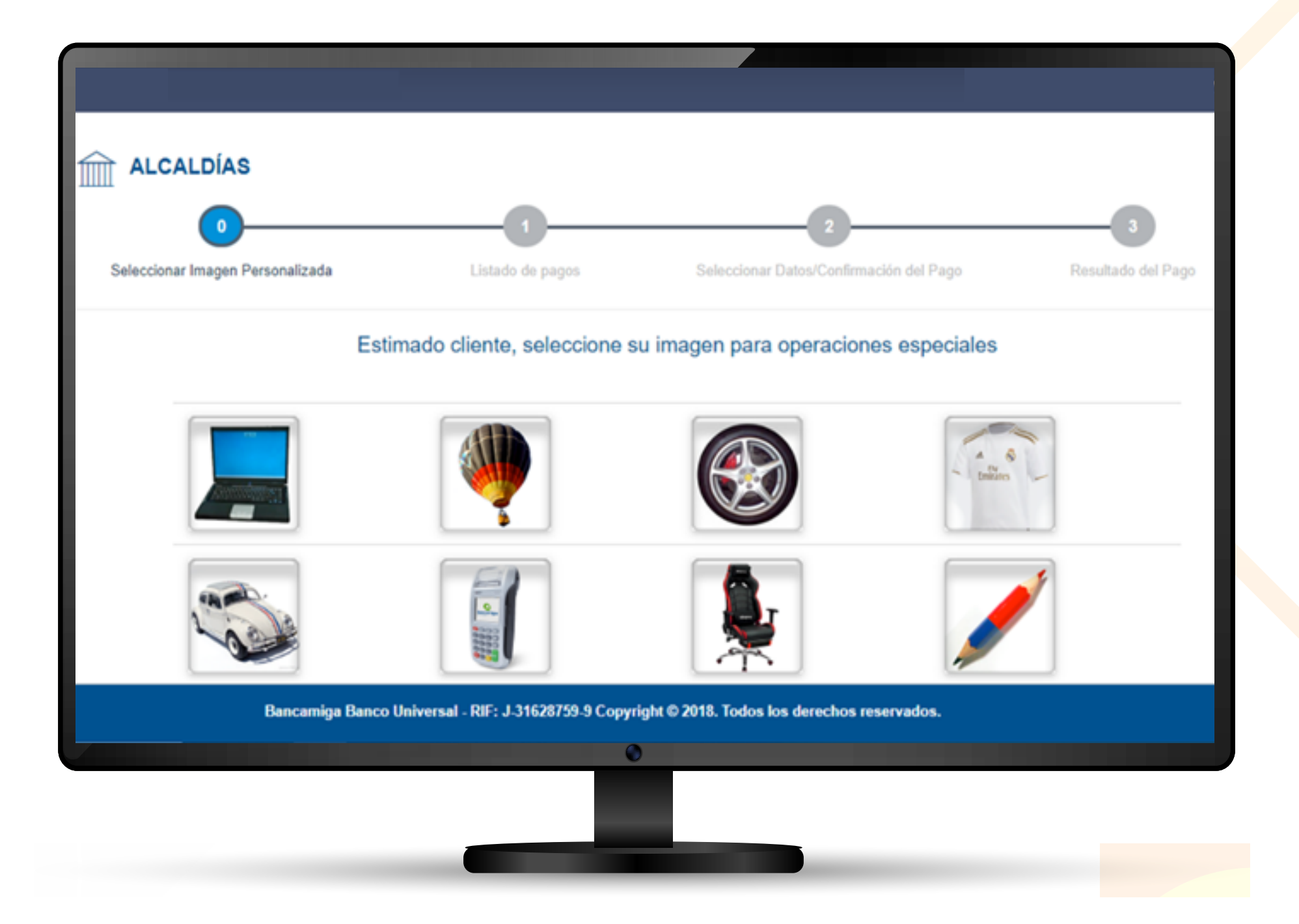

Posteriormente, aparecerá en pantalla para seleccionar la imagen de seguridad correspondiente a sus operaciones especiales

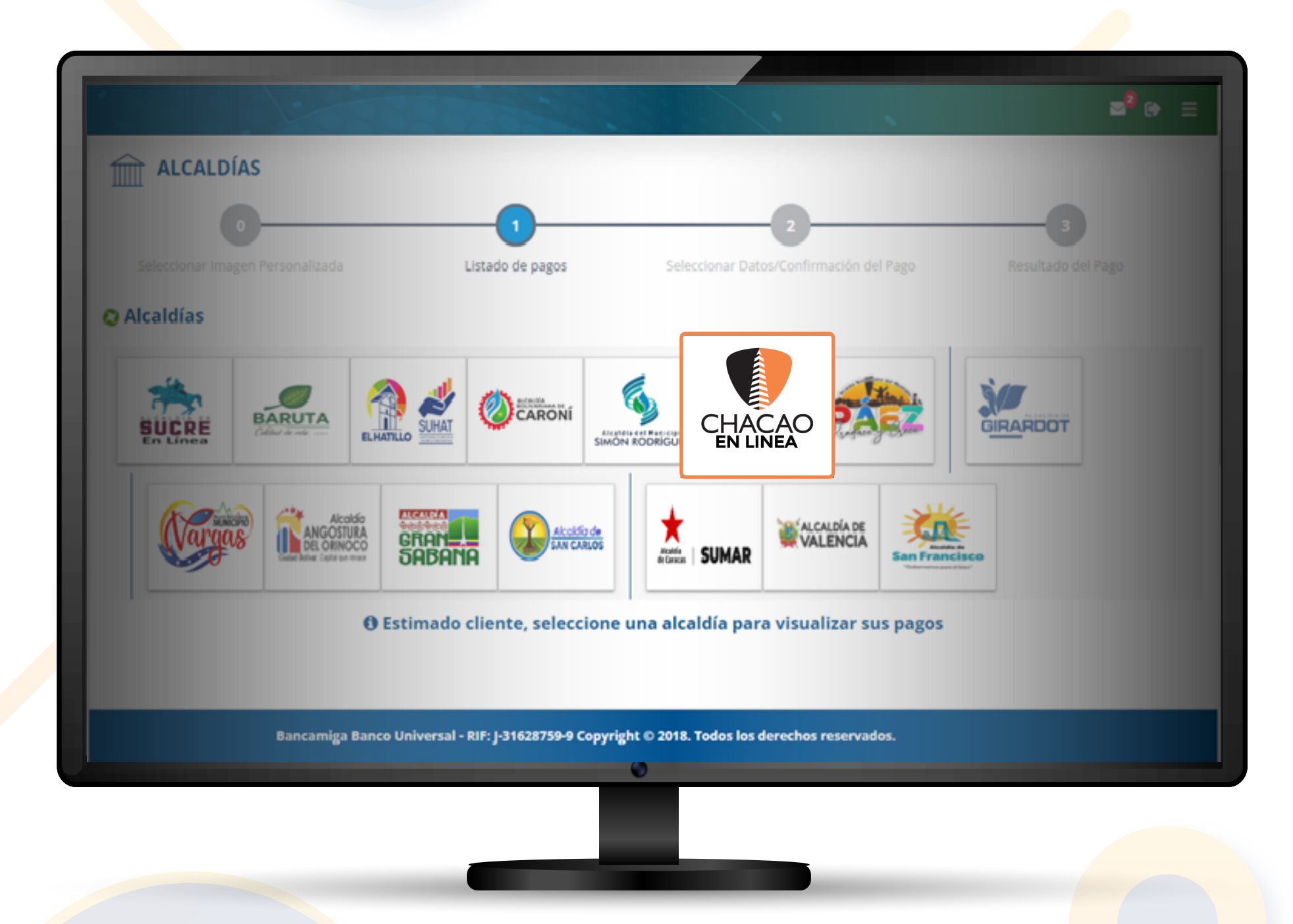

Elegir la alcaldía de Chacao para realizar el pago.

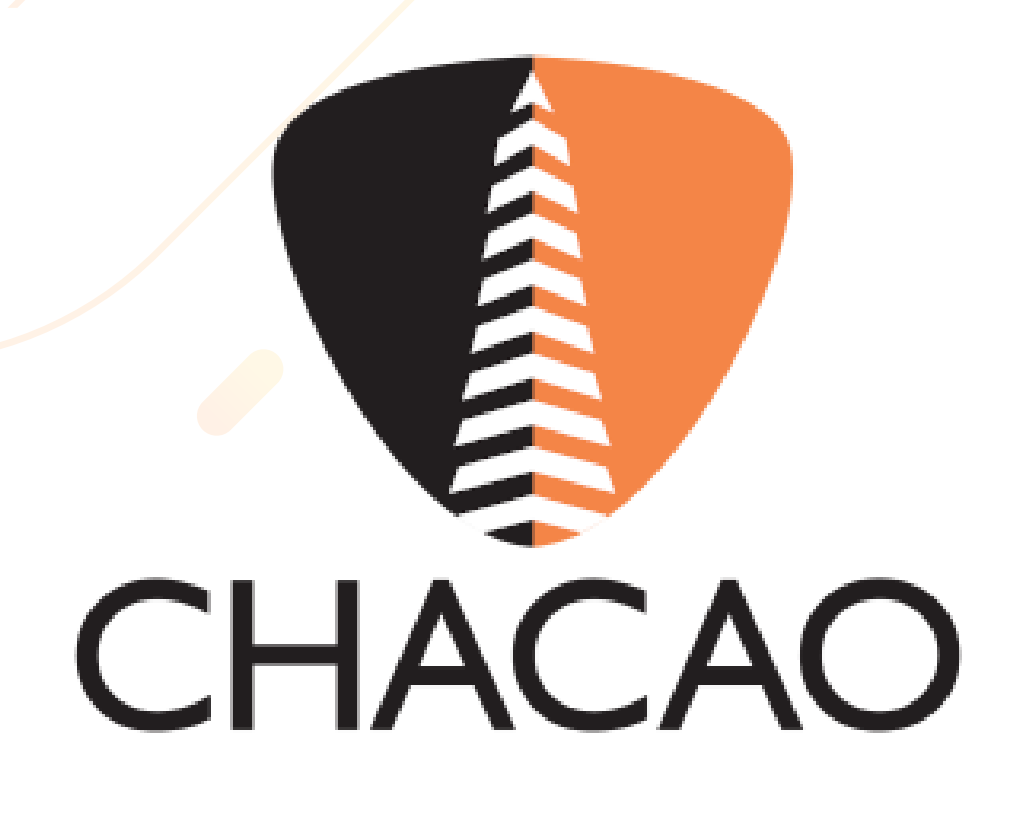

|                                    | 222223                                           |                              |                               |               | ⊠ <sup>8</sup> ⊛ ≡     |
|------------------------------------|--------------------------------------------------|------------------------------|-------------------------------|---------------|------------------------|
|                                    | Alcoldo<br>NGOSTURA<br>L ORINOCO<br>Codd de maxe | Alcoldia de<br>SAN CARLOS    | SUMAR                         | San Francisco |                        |
| Nuevo Pago Registros de Alcaldía d | e Chacao En Línea                                |                              |                               |               |                        |
| Fecha de Pago                      | Referencia                                       | Contribuyente                | Planilla                      | Monto Pagado  | Mostrar 10 v registros |
|                                    |                                                  | Ningún dato disponible       | en esta tabla                 |               |                        |
| lostrando registros del 0 al 0 de  | un total de 0 registros                          |                              |                               |               | Anterior Siguiente     |
|                                    |                                                  |                              |                               |               |                        |
|                                    |                                                  |                              |                               |               |                        |
| Banca                              | miga Banco Universal - RIF: J                    | -31628759-9 Copyright © 2018 | 3. Todos los derechos reserva | dos.          |                        |

En la pantalla aparecerá una lista "**Registros de Alcaldía de Chacao**" con los siguientes datos: Fecha de pago, Referencia, Contribuyente, Planilla, Monto Pagado y Acciones. Si no se ha realizado ningún pago previamente, la lista mostrará el mensaje "**Ningún dato disponible en esta tabla**".

Para realizar el pago, seleccionar el botón verde en la esquina superior izquierda que dice "**Nuevo Pago**".

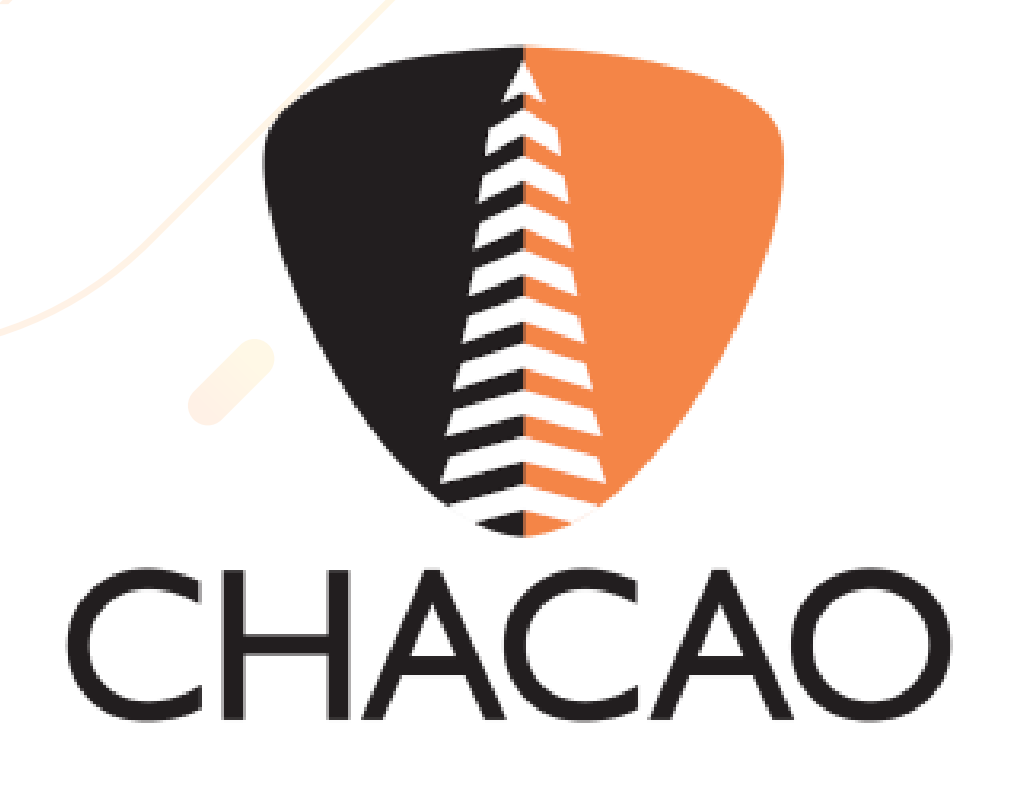

|                                                                          |                                               |                                           | ≊ <sup>3</sup> (+ ≡ |
|--------------------------------------------------------------------------|-----------------------------------------------|-------------------------------------------|---------------------|
| PAGO DE ALCALDÍA DE CHACAO                                               | EN LÍNEA                                      |                                           |                     |
| 0                                                                        | _0                                            | 2                                         | 3                   |
| Seleccionar Imagen Personalizada                                         | Listado de pagos                              | Seleccionar Datos/Confirmación del Pago   | Resultado del Pago  |
|                                                                          |                                               |                                           |                     |
| Cuenta a debitar                                                         | Buscar Deuda por:                             |                                           |                     |
| Cuenta Corriente Amiga - : 0172-****.*** 🗘                               | Planilla                                      | •                                         |                     |
| Escriba la planilla y el cod. de planilla para realizar la b<br>Planilla | úsqueda de información co<br>Cod. de Planilla | rrespondiente.                            |                     |
| 2400090385                                                               | 078                                           | Q Buscar Deuda                            |                     |
| -<br>Documento                                                           | A Nombre                                      | -<br>R) Indentificación                   | 0,00<br>EEI Monto   |
| ← Regresar                                                               |                                               |                                           | 🖺 Siguiente         |
|                                                                          |                                               |                                           |                     |
| Bancamiga Banco Universal                                                | - RIF: J-31628759-9 Copyrig                   | ht © 2018. Todos los derechos reservados. |                     |
|                                                                          |                                               | 0                                         |                     |

Luego, deberá seleccionar e ingresar los datos correspondientes en las casillas: Cuenta a debitar y Buscar Deuda Por: tendrá la opción de buscar la deuda por Planilla y Por número de cuenta.

Se le recuerda que, al optar por la opción de "Buscar Deuda por Planilla", deberá incluir el número de planilla y el código de planilla que aparecen en el documento ya generado por la Oficina Virtual. Al colocar los datos solicitados, se debe dar clic en el botón "Siguiente"

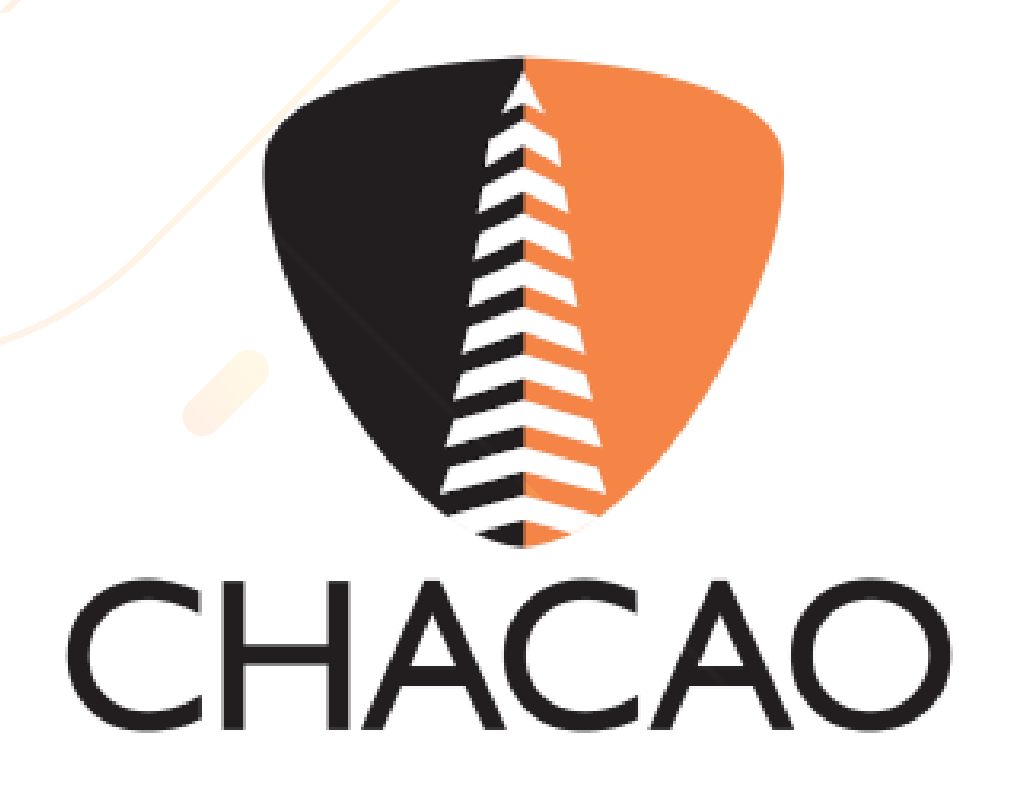

|                                  | 26235262                            |                                            | ≥* 0• ≡                                    |
|----------------------------------|-------------------------------------|--------------------------------------------|--------------------------------------------|
| PAGO DE ALCALDÍA DE CHA          | CAO EN LÍNEA                        |                                            |                                            |
|                                  |                                     | 2                                          | 3                                          |
| Seleccionar Imagen Personalizada | Listado de pagos                    | Seleccionar Datos/Confirmación del Pago    | Resultado del Pago                         |
| Organismo Público                |                                     |                                            | Alcaldía de Ch <mark>aca</mark> o En Línea |
| Identidad del Beneficiario       |                                     |                                            |                                            |
| Beneficiario                     |                                     |                                            |                                            |
| Cuenta a debitar                 |                                     |                                            | 0172*******                                |
| Organismo Público                |                                     |                                            | Alcaldía de Chacao                         |
| Número de Planilla               |                                     |                                            | 4                                          |
| Monto                            |                                     |                                            | 1,76                                       |
|                                  |                                     |                                            |                                            |
|                                  |                                     |                                            |                                            |
|                                  |                                     |                                            |                                            |
| Bancamiga Banco Ur               | niversal - RIF: J-31628759-9 Copyri | ght © 2018. Todos los derechos reservados. |                                            |
|                                  |                                     | 0                                          |                                            |
|                                  |                                     |                                            |                                            |
|                                  |                                     |                                            |                                            |

## Confirma todos los datos de pago, tras verificar que todo esté correcto, hacer clic en el botón "Siguiente".

| 0                               |                                  | -2                                            |
|---------------------------------|----------------------------------|-----------------------------------------------|
| Seleccionar Imagen Personalizad | Listado de pagos Selecciónar Da  | atos/Confirmación del Pago Resultado del Pago |
| Cuenta a debitar                |                                  | 0172-****.**.**                               |
| Organismo Público               |                                  | Alcaldía de Chacao En Lín                     |
| Número de Planilla              |                                  |                                               |
| Código                          |                                  | 0                                             |
| Identidad del Beneficiario      |                                  |                                               |
| Beneficiario                    | Operación realizada satisfactori | lamente                                       |
| Monto                           |                                  | 1.                                            |
|                                 | ок                               | <b>#</b> Regresar 🔹 Ver                       |
|                                 |                                  |                                               |
|                                 |                                  |                                               |
|                                 |                                  |                                               |

En la pantalla, se muestra un mensaje de confirmación "Operación Realizada Satisfactoriamente". Seleccionar el botón "Ok".

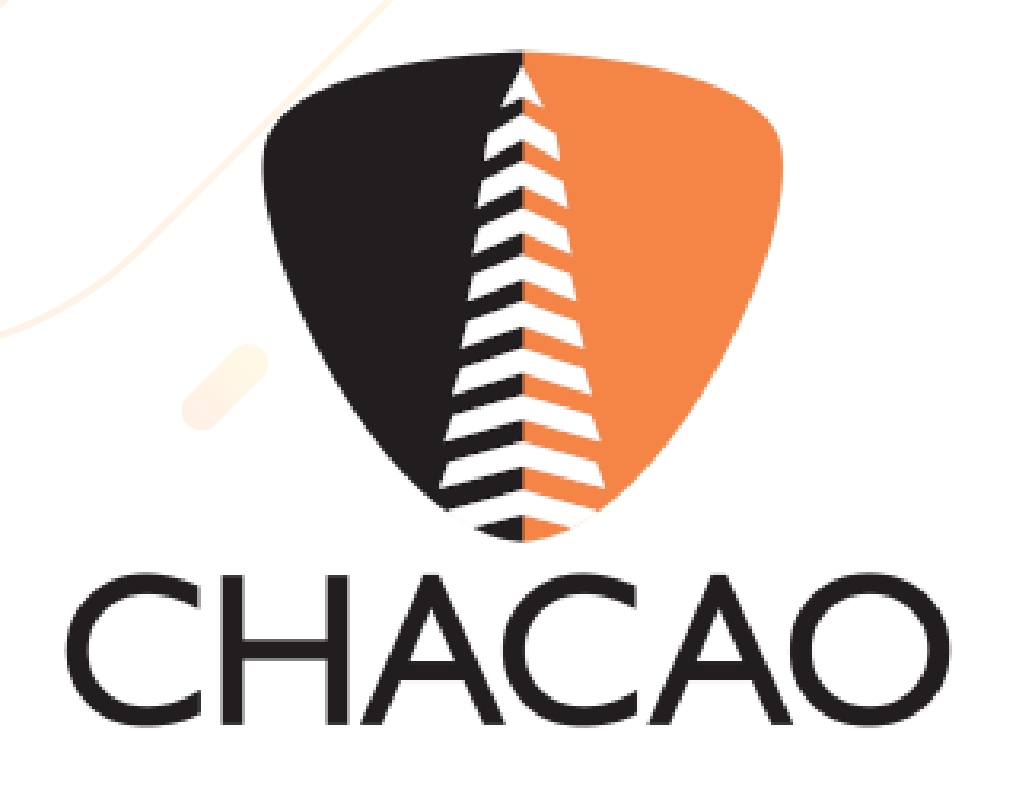

|                                  |                                     |                                              | 2 <sup>8</sup> (+           |
|----------------------------------|-------------------------------------|----------------------------------------------|-----------------------------|
| PAGO DE ALCALDÍA DE CH           | ACAO EN LÍNEA                       |                                              |                             |
| 0                                |                                     | 2                                            | 3                           |
| Seleccionar Imagen Personalizada | Listado de pagos                    | Seleccionar Datos/Confirmación del Pago      | Resultado del Pago          |
| Cuenta a debitar                 |                                     |                                              | 0172-****.**.***            |
| Organismo Público                |                                     |                                              | Alcaldía de Chacao En Línea |
| lúmero de Planilla               |                                     |                                              |                             |
| Código                           |                                     |                                              | 078                         |
| dentidad del Beneficiario        |                                     |                                              |                             |
| Beneficiario                     |                                     |                                              |                             |
| Monto                            |                                     |                                              | 1,76                        |
|                                  |                                     |                                              | 🖷 Regresar 🛛 👁 Ver          |
|                                  |                                     |                                              |                             |
| Bancamiga Banco U                | Iniversal - RIF: J-31628759-9 Copyr | right © 2018. Todos los derechos reservados. |                             |
|                                  |                                     |                                              |                             |

Al finalizar el proceso de pago, obtendrá el comprobante de pago, seleccionando la opción "Ver" en la esquina derecha.

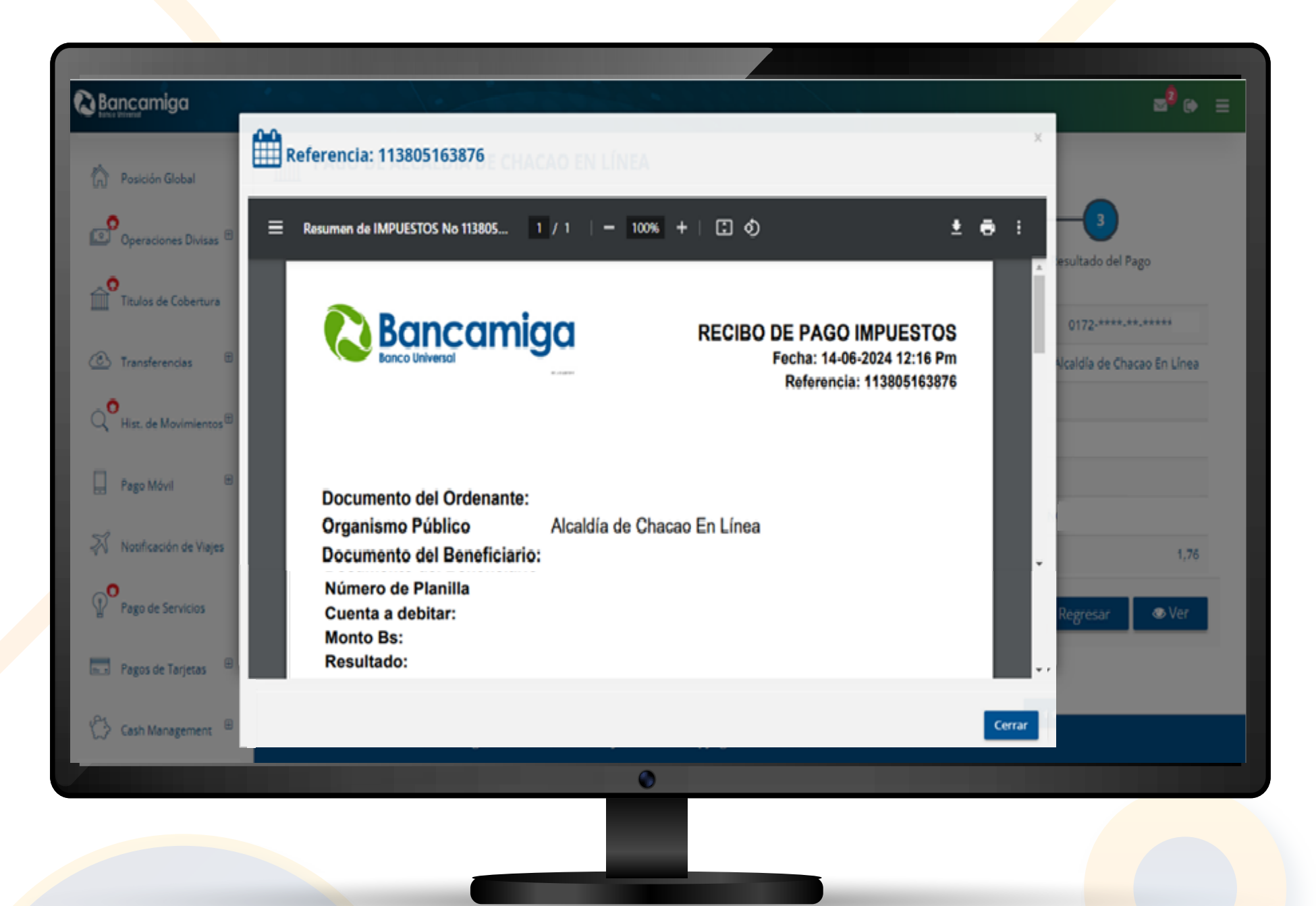

Podrá descargar el comprobante de pago, si así lo desea.

| uscar:        |            |               |          | Mos          | strar 10 👻 regist |
|---------------|------------|---------------|----------|--------------|-------------------|
| Fecha de Pago | Referencia | Contribuyente | Planilla | Monto Pagado | Acciones          |
| 14/05/2024    | 11         | J-1           | 2        | 1,76         | ۲                 |
|               |            |               |          |              |                   |

Al realizar el pago, en "**Registros de Alcaldías de Chacao En Línea**" podrá ver los datos la Fecha de Pago, Referencia, Contribuyente, Planilla, Monto Pagado y Acciones.

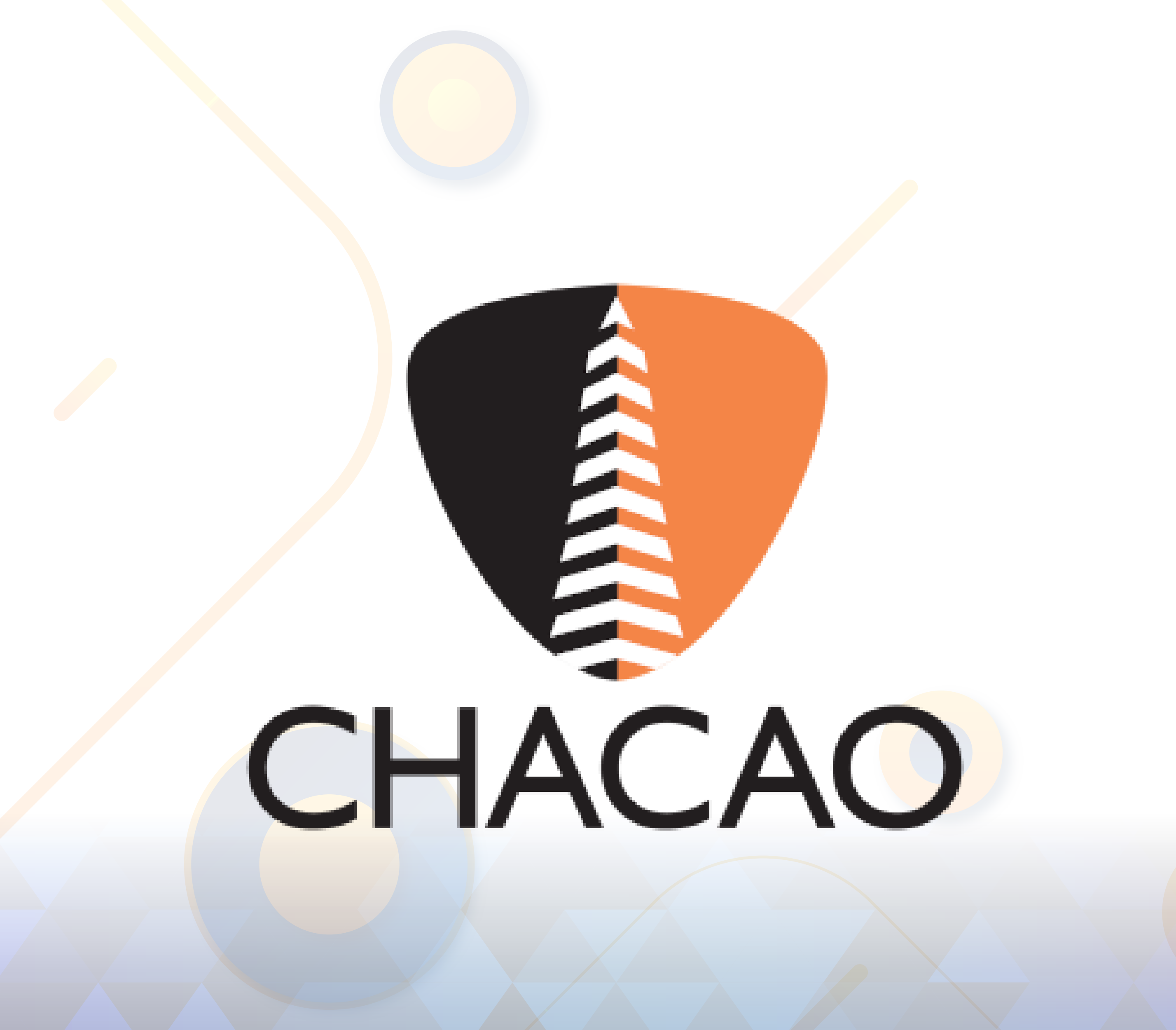